To view a Change Order select Reports and click on the Change Order tab.

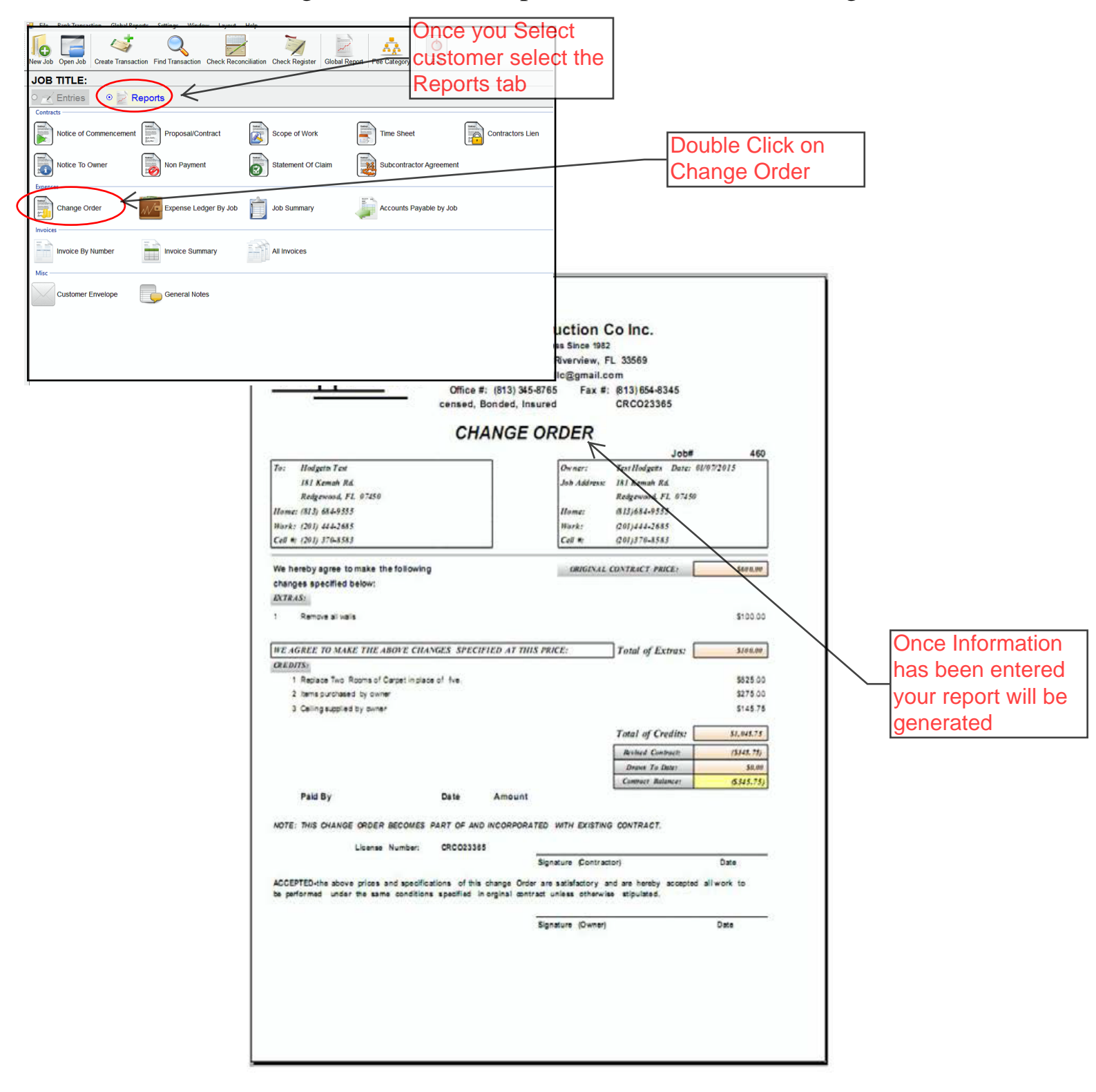